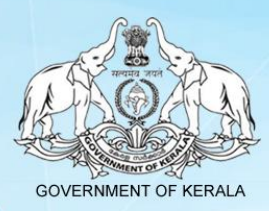

## User Manual

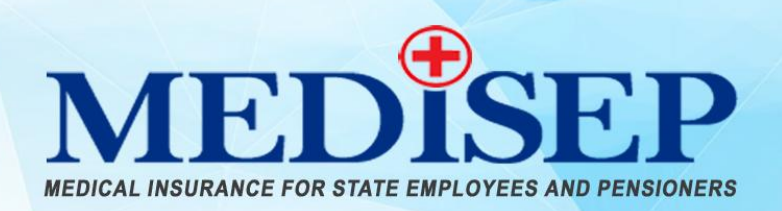

എന്നും <mark>നിങ്ങൾക്കൊ</mark>ഷം

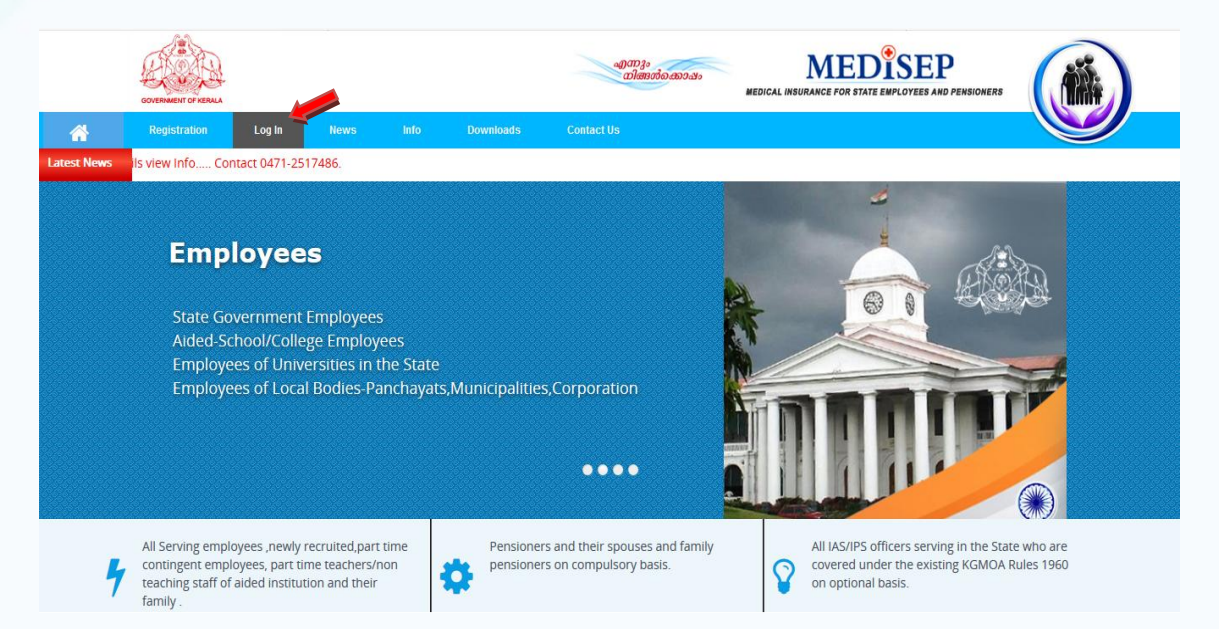

Login ലിങ്കിൽ ക്ലിക്ക് ചെയ്യുക.

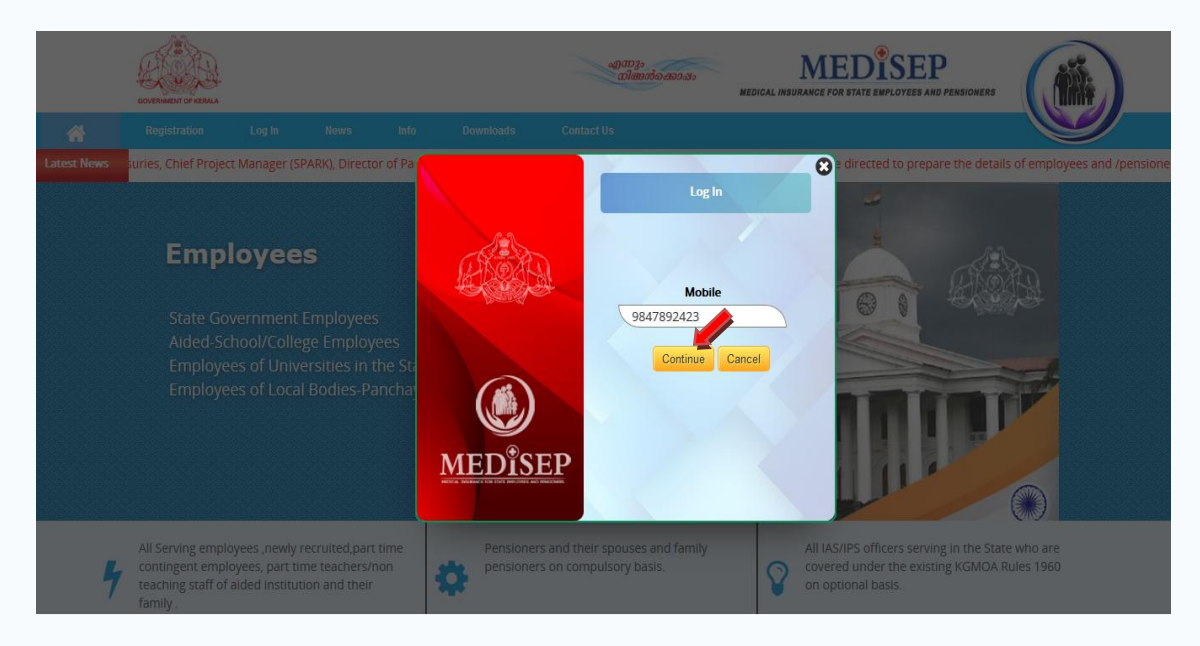

- Mobile നമ്പർ എന്റർ ചെയ്യുക. തുടർന്നു Login ബട്ടൺ ക്ലിക്ക് ചെയ്യുക.
- ഇവിടെ കൊടുത്തിരിക്കുന്ന മൊബൈൽ ഫോണിലേക്കു ഒരു OTP നമ്പർ Message ആയി വരുന്നതാണ്.

GOVERNMENT OF KERALA

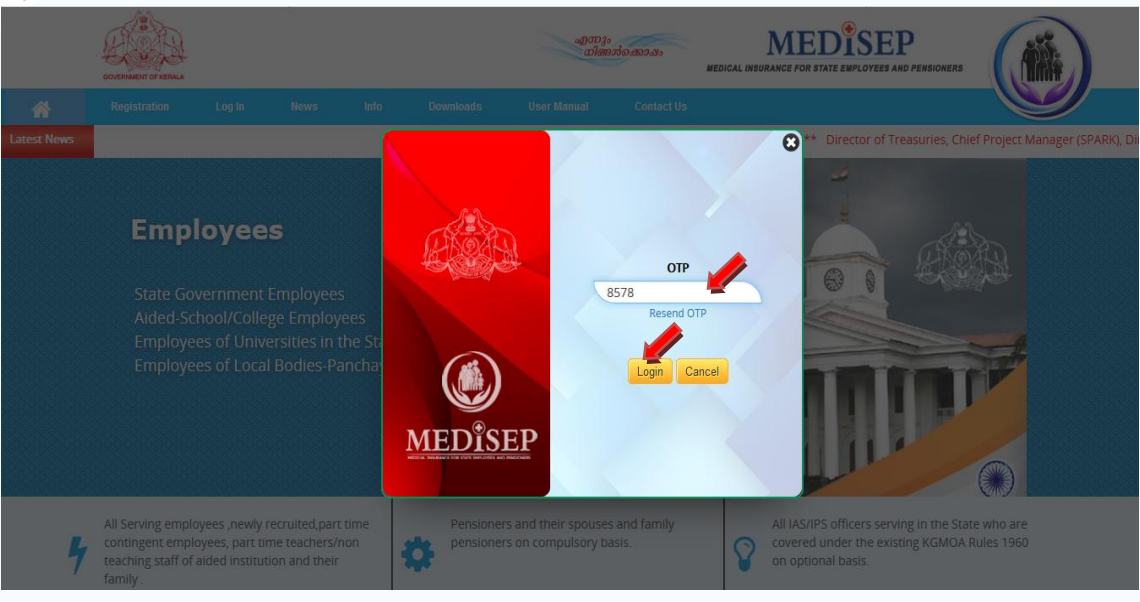

➢ മൊബൈലിൽ വരുന്ന OTP കൊടുത്തതിന് ശേഷം Login ബട്ടൺ ക്ലിക്ക് ചെയുക

## Employee

Login ചെയ്താൽ ഇവിടെ വിശദാംശങ്ങൾ കാണുവാൻ സാധിക്കുന്നതാണ്

| GOVERNMENT OF KERALA                                                   |                                         | എന്നും<br>നിങ്ങൻക്കൊഷം<br>MEDICAL INSUR | MEDISEP                |                        |
|------------------------------------------------------------------------|-----------------------------------------|-----------------------------------------|------------------------|------------------------|
| View User Manual                                                       | l Sign out                              |                                         |                        |                        |
|                                                                        |                                         |                                         | Registe                | r No: 1000024 Employee |
| Profile                                                                |                                         |                                         |                        |                        |
| Please verify the below details and update                             | e if necessary.                         | Spark/Treasury Info                     |                        |                        |
| Employee<br>Register No: 1000024                                       |                                         |                                         |                        |                        |
| PEN                                                                    | Name as Per Records                     | Aadbaar No                              | Name as Per Aadhaar    |                        |
| 100309                                                                 | Muraleedharan K                         | 568464654654                            | Muraleedharan K        |                        |
| Gender                                                                 | Department                              | Office                                  | Designation            | )                      |
| Male Female                                                            | Finance Department                      | Secretariat (Finance) Department,       | Driver Selection Grade | ~                      |
| PAN                                                                    | Date Of Birth                           | MobileNo                                | Spouse Name            |                        |
| BSZPM3657B                                                             | 31/07/1963                              | 1010101010                              | Sunithakumari V        |                        |
| Height( in Cm)                                                         | Blood Group                             |                                         |                        |                        |
| 171                                                                    | 0+                                      |                                         |                        |                        |
| resent Address                                                         |                                         |                                         |                        |                        |
| House No                                                               | House Name                              | Street                                  | State                  |                        |
| T C 18/117(1)                                                          | Revathy Nivas                           | Plavila                                 | Kerala                 | <u></u>                |
| Thiruvananthapuram                                                     | 695006                                  |                                         |                        |                        |
|                                                                        |                                         |                                         |                        |                        |
| Permanent Address                                                      |                                         |                                         |                        |                        |
| House No                                                               | House Name                              | Street                                  | State                  |                        |
| Plavilaveedu                                                           | Edakkulam Mannamoola                    | Peroorkada P O                          | Kerala                 | 2                      |
| District                                                               | Pin                                     |                                         |                        |                        |
| Iniruvanantnapuram                                                     | 695006                                  |                                         |                        |                        |
| Whether Receiving Family Pension :                                     | ○ Yes <sup>®</sup> No                   |                                         |                        |                        |
| Whether a Policy Holder of Any Other Si                                | imilar Government Projects : 💿 Yes 🔿 No |                                         |                        |                        |
| Policy Number                                                          | Policy/ Company Name                    | Policy Amount                           | Policy From Date       |                        |
| dfd232323                                                              | ING                                     | 12500                                   | 05/04/2006             |                        |
| Policy To Date                                                         |                                         |                                         |                        |                        |
| 05/04/2019                                                             |                                         |                                         |                        |                        |
| Uploads                                                                |                                         |                                         |                        |                        |
| Upload Photo ( png, jpeg)                                              |                                         |                                         |                        |                        |
| Browse No file selected.                                               |                                         |                                         |                        |                        |
| Make your selection to proceed<br>Do You want to edit the details? Ore | s ONO                                   |                                         |                        |                        |

- SPARK ൽ നിന്നുള്ള വിവരങ്ങൾ കാണുവാനായി Spark/ Treasury Info ക്ലിക്ക് ചെയ്യുക.
- ഇതുവരെ വരുത്തിയിട്ടുള്ള മാറ്റങ്ങൾ കാണുവാനായി History ക്ലിക്ക് ചെയ്യുക
- ≻ എന്തെങ്കിലും മാറ്റം ഉണ്ടെങ്കിൽ Yes ക്ലിക്ക് ചെയുക. ശേഷം മാറ്റങ്ങൾ വരുത്തുക.

| Uploads                                            |     |  |  |
|----------------------------------------------------|-----|--|--|
| Upload Photo ( png, jpeg) Browse No file selected. |     |  |  |
| You want to edit the deta<br>Save Reset Proceed    | ONo |  |  |

മാറ്റങ്ങൾ വരുത്തിയതിന് ശേഷം Save ബട്ടൺ ക്ലിക്ക് ചെയ്യുക .അതിന് ശേഷം Proceed ബട്ടൺ ക്ലിക്ക് ചെയ്യുക .

| Uploads                                            |
|----------------------------------------------------|
| Upload Photo ( png, jpeg) Browse No file selected. |
| your selection to proceed                          |
| You want to edit the details? Ores INO<br>Proceed  |
|                                                    |

മാറ്റങ്ങൾ ഇല്ല എങ്കിൽ No ക്ലിക്ക് ചെയുക. ശേഷം Proceed ബട്ടണിൽ ക്ലിക്ക് ചെയ്യക.

| Add                                     | /Edit D          | epenc           | lant             |          |           |                                               |              |              |              |                        |         |          |        |  |
|-----------------------------------------|------------------|-----------------|------------------|----------|-----------|-----------------------------------------------|--------------|--------------|--------------|------------------------|---------|----------|--------|--|
| Add Spouse as th                        | lant Pro         | dant.<br>ceed B | ack              |          |           |                                               |              |              |              |                        |         |          |        |  |
| Dependar<br>Status : O All<br>Show 10 🗸 | OLive<br>entries |                 |                  |          |           |                                               |              |              |              |                        | Search: |          |        |  |
| Aadhaar No                              | Reason 🗘         | Name 🗘          | Date Of<br>Birth | Gender 🗘 | PEN/PPONO | Relationship                                  | Occupation 🗘 | From<br>Date | To<br>Date 🖨 | Updated<br>On          | Status  | ÷        | Delete |  |
| 456666666666                            |                  | Rajesh          | 29/05/2018       | Male     |           | Unemployed<br>unmarried son<br>below 25 years | Student      | 28/06/2018   |              | 28/06/2018<br>12:10:51 | Live    |          | 8      |  |
| Showing 1 to 1 of                       | 1 entries        |                 |                  |          |           |                                               |              |              |              |                        |         | Previous | 1 Next |  |

- ≽ \*ജീവിത പങ്കാളി ഉണ്ടെങ്കിൽ, അവരെ ആദ്യത്തെ Dependant ആക്കി Add ചെയ്യേണ്ടതാണ്.
- ≻ പുതിയ Depandant വിവരങ്ങൾ ചേർക്കുന്നതിന് വേണ്ടി Add Dependant ബട്ടൺ ക്ലിക്ക് ചെയ്യുക.
- Dependant വിവരങ്ങൾ മാറ്റം ഉണ്ടെങ്കിൽ Edit ബട്ടൺ ക്ലിക്ക് ചെയാവുന്നതാണ് .
- Dependant നെ മാറ്റണം എന്നുണ്ടെങ്കിൽ Delete ബട്ടൺ ക്ലിക്ക് ചെയ്യക.

|  |  | н |  |  |  |
|--|--|---|--|--|--|
|  |  |   |  |  |  |
|  |  |   |  |  |  |

| Add/Edit I                                                                                                    | Dependant                                                                       |                                        |                                    |        |
|----------------------------------------------------------------------------------------------------|---------------------------------------------------------------------------------|----------------------------------------|------------------------------------|--------|
|                                                                                                    |                                                                                 |                                        |                                    |        |
| elect Dependant Type*                                                                                                    | :      Govt. Employee      OPensioner      Other                                |                                        |                                    |        |
| adhaar                                                                                                    | Name as per Record Na                                                           | me as per Aadhaar                      | Upload Photo ( png, jpeg)          |        |
| 989656554554                                                                                                    | Pushpa Kumarai                                                                  | Pushpa Kumari R S                      | Browse No file selected.           |        |
| N/PPONO                                                                                                    | Date Of Birth                                                                   | Gender                                 |                                    |        |
| 100245                                                                                                    | 22/05/1964                                                                      | OMale                                  |                                    |        |
| eight(in Cm)                                                                                                    | Blood Group                                                                     |                                        |                                    |        |
| 182                                                                                                    | B-                                                                              | ~                                      | _                                  |        |
| alationship                                                                                                    | Department                                                                      | Office                                 | Designation                        |        |
| Spouse                                                                                                    | General Administration Departm                                                  | ne Election Department, Secretariat    | Addl. P.A. (I) to Ministers        | $\sim$ |
| resent Address                                                                                                    |                                                                                 |                                        |                                    |        |
| louse No<br>No 7<br>Nistrict                                                                                                    | House Name<br>Sree Deepam<br>Pin                                                | Street<br>Punalur                      | State<br>Kerala                    |        |
| House No<br>No 7<br>District<br>Kozhikode                                                                                                    | House Name<br>Sree Deepam<br>Pin<br>691235                                      | Street<br>Punalur                      | State<br>Kerala                    |        |
| louse No<br>No 7<br>District<br>Kozhikode                                                                                                    | House Name<br>Sree Deepam<br>Pin<br>691235                                      | Street<br>Punalur                      | State<br>Kerala                    |        |
| louse No<br>No 7<br>listrict<br>Kozhikode<br>ermanent Address<br>Same as Present Address                                                                    | House Name<br>Sree Deepam<br>Pin<br>691235                                      | Street<br>Punalur                      | State<br>Kerala                    |        |
| No 7<br>Strict<br>Kozhikode<br>rmanent Address<br>ame as Present Addres<br>puse No                                                                          | House Name Sree Deepam Pin 691235 ss: House Name                                | Street<br>Punalur<br>Street            | State<br>Kerala                    |        |
| ouse No<br>No 7<br>Istrict<br>Kozhikode<br>ermanent Address<br>iame as Present Address<br>ouse No<br>No 7                                                   | House Name<br>Sree Deepam<br>Pin<br>691235<br>ss:<br>House Name<br>Sree Deepam  | Street<br>Punalur<br>Street<br>Punalur | State<br>Kerala<br>State<br>Kerala |        |
| louse No No 7 Istrict Kozhikode Frmanent Address Same as Present Address Iouse No No 7 Istrict                                                              | House Name Sree Deepam Pin 691235 ss: House Name Sree Deepam Pin Pin            | Street Street Punalur Street Punalur   | State<br>Kerala<br>State<br>Kerala |        |
| No 7<br>Isrict<br>Kozhikode<br>Isrmanent Address<br>Isrma as Present Address<br>Isrma as Present Address<br>Isrict No 7<br>Isrict<br>Kozhikode              | House Name Sree Deepam Pin 691235 Sree Deepam House Name Sree Deepam Pin 691235 | Street<br>Punalur<br>Street<br>Punalur | State<br>Kerala<br>State<br>Kerala |        |
| Itouse No<br>No 7<br>Isorict<br>Kozhikode<br>Ermanent Address<br>Same as Present Address<br>Isouse No<br>No 7<br>Istrict<br>Kozhikode<br>Itroof Of Identity | House Name Sree Deepam Pin 691235 Sree Deepam Fin 691235 Identity Card number   | Street<br>Punalur<br>Street<br>Punalur | State<br>Kerala<br>State<br>Kerala |        |

- Dependant വിവരങ്ങൾ നൽകിയതിന് ശേഷം Save ബട്ടൺ ക്ലിക്ക് ചെയ്യുക.
- ശേഷം Proceed ബട്ടൺ ക്ലിക്ക് ചെയ്യുക.

| Add New Depend | lant Pro                 | ceed Ba           | ck               |        |        |        |            |                        |         |   |          |
|----------------|--------------------------|-------------------|------------------|--------|--------|--------|------------|------------------------|---------|---|----------|
| Dependar       | nts                      |                   |                  |        |        |        |            |                        |         |   |          |
| Status : O All | <ul> <li>Live</li> </ul> | View Details      |                  |        |        |        |            |                        |         |   |          |
| 10w 10 ~       | entries                  |                   |                  |        |        |        |            |                        | Search: |   |          |
|                |                          |                   | Date Of<br>Birth |        |        |        |            |                        |         |   | Delete 🗘 |
| 989656554554   |                          | Pushpa<br>Kumarai | 22/05/1964       | Female | 100245 | Spouse | 22/05/2018 | 22/05/2018<br>10:47:07 | Live    | - | 8        |

| GOVERNMENT OF KE                                                                                                    |                                                                                                    |                                                                                                    | എന്നും<br>നിങ്ങൾക്കൊപ്പം<br>Met                                                                                    | MEDISEP                                                                                    |                                                      |
|----------------------------------------------------------------------------------------------------|----------------------------------------------------------------------------------------------------|----------------------------------------------------------------------------------------------------|----------------------------------------------------------------------------------------------------|--------------------------------------------------------------------------------------------|------------------------------------------------------|
| View                                                                                                    | Sign out                                                                                                    |                                                                                                    |                                                                                                    | Repic                                                                                      | ter No: 1000024 Employee                             |
| Declaratio                                                                                                    | n                                                                                                    |                                                                                                    |                                                                                                    |                                                                                            |                                                      |
|                                                                                                    | Registration Number                                                                                                    |                                                                                                    |                                                                                                    |                                                                                            |                                                      |
| General Info                                                                                                    |                                                                                                    |                                                                                                    |                                                                                                    |                                                                                            |                                                      |
| PEN:<br>NAME:<br>DATE of BIRTH:<br>GENDER:<br>PAN:<br>AADHAAR No:<br>HEIGHT (in cm):                                                       | 100309<br>Muraleedharan K<br>31/07/1963<br>Male<br>BSZPM3657B<br>568464654654<br>171                                                                                               | BLOOD GROUP:<br>MOBILE No:<br>SPOUSE NAME:<br>DEPARTMENT:<br>OFFICE:<br>DESIGNATION:                                                                                  | O+<br>1010101010<br>Sunithakumari V<br>Finance Department<br>Secretariat (Finance) Depar<br>Driver Selection Grade | tment, Thiruvananthapuram                                                                  |                                                      |
| vermanent Address                                                                                                    | Plavilaveedu,Edakkulam l                                                                                                    | Mannamoola,Peroorkada P O,Thir                                                                                                    | uvananthapuram,Kerala,695006                                                                                       |                                                                                            |                                                      |
| resent Address<br>Whether a Policy Holder<br>Policy No:                                                                                    | T C 18/117(1),Revathy Nin<br>of Any Other Similar Governmen<br>dfd232323                                                                                                    | zas, Plavila, Thiruvananthapuram, K<br>t Projects : Yes<br>Policy Amount:                                                                                             | ierala,695006<br>12500                                                                                             |                                                                                            |                                                      |
| Policy Name:                                                                                                    | ING                                                                                                    | Policy period:                                                                                                    | 05/04/2006 - 05/04/2019                                                                                            |                                                                                            |                                                      |
| Dependants                                                                                                    | Not Verified                                                                                                    |                                                                                                    |                                                                                                    |                                                                                            |                                                      |
| Aadhaar No:<br>NAME:<br>DATE of BIRTH:<br>Gender:<br>PEN/PPONO:<br>Relationship:<br>Height (in cm):                                        | 654684654654<br>Ansi<br>02/05/1991<br>Female<br>10315<br>Spouse<br>175                                                                                                    | Blood group:<br>Occupation:<br>Status:<br>Reason:<br>From Date:<br>To Date:                                                                                           | A-<br>Others<br>Live<br>16/05/2018                                                                                 |                                                                                            |                                                      |
| Whether a Policy Holder of<br>Declaration : I hereby of<br>knowledge and that I al<br>I understand that the ir<br>policiparil come into fo | of Any Other Similar Government/ O<br>declare, on my behalf and on beh<br>mauthorised to propose on beh<br>nformation provided by me will fo<br>rce only after deduction of the pr | ther Health Insurance Scheme : <b>N</b><br>Ialf of all persons proposed to bu<br>alf of these other persons.<br>orm the basis of the insurance p<br>emium chargeable. | o<br>e insured , that the above particular<br>olicy is subject to the Government a                                 | s given by me are true and complete in all n<br>pproved underwriting policy of the insuran | espects to the best of my<br>ce company and that the |
| Submit Acknowledge                                                                                                    | ment Back Home                                                                                                    |                                                                                                    |                                                                                                    |                                                                                            |                                                      |

- ഇടർന്ന് വരുന്ന Declaration പേജിൽ ഇതുവരെ കൊടുത്ത വിവരങ്ങൾ കാണുവാൻ സാധിക്കുന്നതാണ്.
- Self Declaration വായിച്ച നോക്കിയതിനു ശേഷം 'I Agree' ടിക്ക് ചെയ്യുക .
- ഇടർന്ന് Submit ബട്ടൺ ക്ലിക്ക് ചെയാവുന്നതാണ്.
- Acknowledgement ബട്ടൺ ക്ലിക്ക് ചെയ്ത് റിപ്പോർട്ട് ഡൌൺലോഡ് ചെയാവുന്നതാണ്

Employee Personal Info : Personal Info ലിങ്ക് ക്ലിക്ക് ചെയ്യുക.

| OVERMENT OF KERN                 |                                     | എന്നും<br>വിങ്ങാരിക്കോഷം<br>MEDICAL INSURAN   | CE FOR STATE EMPLOYEES AND PERSIONERS |
|----------------------------------|-------------------------------------|-----------------------------------------------|---------------------------------------|
| View                             | User Mz Sign out                    |                                               |                                       |
| Personal Info                    |                                     |                                               | Register No: 1000024 Employee         |
| Profile                          |                                     |                                               |                                       |
| Please verify the below detai    | ls and update if necessary.         | O Spark/Treasury Info O History               |                                       |
| Employee<br>Register No: 1000024 |                                     |                                               |                                       |
| PEN                              | Name as Per Records                 | Aadhaar No                                    | Name as Per Aadhaar                   |
| 100309<br>Gender                 | Muraleedharan K<br>Department       |                                               | Muraleedharan K<br>Designation        |
| Male OFemale     PAN             | Finance Department<br>Date Of Birth | Secretariat (Finance) Department,<br>MobileNo | Driver Selection Grade<br>Spouse Name |
| BSZPM3657B                       | 31/07/1963                          | 10101010                                      | Sunithakumari V                       |

കൊടുത്തിട്ടുള്ള വിവരങ്ങൾ ഇവിടെ കാണുവാൻ സാധിക്കുന്നതാണ്.

|                                                                                                    |                                                                                                    |                                                                                                    |                                                                                                    | Register No: 1000024 Employee |
|----------------------------------------------------------------------------------------------------|----------------------------------------------------------------------------------------------------|----------------------------------------------------------------------------------------------------|----------------------------------------------------------------------------------------------------|-------------------------------|
|                                                                                                    |                                                                                                    |                                                                                                    |                                                                                                    |                               |
| Personal Ir                                                                                                    | nfo                                                                                                    |                                                                                                    |                                                                                                    |                               |
|                                                                                                    |                                                                                                    |                                                                                                    |                                                                                                    |                               |
|                                                                                                    |                                                                                                    |                                                                                                    |                                                                                                    |                               |
|                                                                                                    | Registration Number                                                                                                    |                                                                                                    |                                                                                                    |                               |
|                                                                                                    | 1000024                                                                                                    |                                                                                                    |                                                                                                    |                               |
| General Info                                                                                                    |                                                                                                    |                                                                                                    |                                                                                                    |                               |
| PFN-                                                                                                    | 100309                                                                                                    | BLOOD GROUP                                                                                                    | 0+                                                                                                    | 1000                          |
| NAME:                                                                                                    | Muraleedharan K                                                                                                    | MOBILE No:                                                                                                    | 1010101010                                                                                                    |                               |
| DATE of BIRTH                                                                                                    | 31/07/1963                                                                                                    | SPOUSE NAME                                                                                                    | Sunithakumari V                                                                                                    | an and                        |
| GENDER                                                                                                    | Male                                                                                                    | DEPARTMENT                                                                                                    | Finance Department                                                                                                    |                               |
| PAN:                                                                                                    | BSZPM3657B                                                                                                    | OFFICE:                                                                                                    | Secretariat (Finance) Department, Thiruvananthapuram                                                                                                    |                               |
| AADHAAR No                                                                                                    | 568464654654                                                                                                    | DESIGNATION                                                                                                    | Driver Selection Grade                                                                                                    |                               |
| HEIGHT (in cm):                                                                                                    | 171                                                                                                    |                                                                                                    |                                                                                                    |                               |
|                                                                                                    |                                                                                                    |                                                                                                    |                                                                                                    |                               |
|                                                                                                    |                                                                                                    | Mannamania Dereerkada D O Thi                                                                                                    | ruwapanthanuram Korala 695006                                                                                                    |                               |
| ermanent Address                                                                                                    | Plavilaveedu,Edakkulam                                                                                                    | Mannamooia, reroorkada r O, mi                                                                                                    | ruvanantnapurani, keraia, 055000                                                                                                    |                               |
| Permanent Address<br>Present Address                                                                                                    | Plavilaveedu,Edakkulam<br>T C 18/117(1),Revathy Ni                                                                                                    | vas,Plavila,Thiruvananthapuram,K                                                                                                    | (erala,695006                                                                                                    |                               |
| Permanent Address<br>Present Address<br>Whether a Policy Holder o                                                                                                    | Plavilaveedu,Edakkulam<br>T C 18/117(1),Revathy Nir<br>f Any Other Similar Governmen                                                                                                    | vas,Plavila,Thiruvananthapuram,k<br>It Projects : Yes                                                                                                    | (erala,695006                                                                                                    |                               |
| Permanent Address<br>Present Address<br>Whether a Policy Holder o<br>Policy No:                                                                                                    | Plavilaveedu,Edakkulam<br>T C 18/117(1),Revathy Nir<br>f Any Other Similar Governmen<br>dfd232323                                                                                                    | wannanioola, reioorxaua e 0, m<br>vas, Plavila, Thiruvananthapuram, k<br>t Projects : Yes<br>Policy Amount:                                                                                                    | (erala,695006                                                                                                    |                               |
| Permanent Address<br>Present Address<br>Vhether a Policy Holder o<br>Policy No:<br>Policy Name:                                                                                                    | Plavilaveedu,Edakkulam<br>T C 18/117(1),Revathy Nir<br>f Any Other Similar Governmen<br>dfd232323<br>ING                                                                                                    | vas,Plavila,Thiruvananthapuram,P<br>It Projects : Yes<br>Policy Amount:<br>Policy period:                                                                                                    | (erala,695006<br>12500<br>05/04/2006 - 05/04/2019                                                                                                    |                               |
| Permanent Address<br>Present Address<br>Vhether a Policy Holder o<br>Policy No:<br>Policy Name:<br>erification Status                                                                                                    | Plavilaveedu,Edakkulam<br>T C 18/117(1),Revathy Nir<br>f Any Other Similar Governmen<br>dfd232323<br>ING<br>Not Verfied                                                                                                    | vas,Plavila,Thiruvananthapuram,P<br>t Projects : Yes<br>Policy Amount:<br>Policy period:                                                                                                    | (erala,695006<br>12500<br>05/04/2006 - 05/04/2019                                                                                                    |                               |
| Vermanent Address Vresent Address Vhether a Policy Holder o Policy No: Policy Name: Verification Status Dependants                                                                                                    | Plavilaveedu,Edakkulam<br>T C 18/117(1),Revathy Ni<br>f Any Other Similar Governmen<br>dfd232323<br>ING<br>Not Verified                                                                                                    | vannanioos, reios kaus P. G. III<br>vas, Plavila, Thiruvananthapuram, k<br>It Projects : Yes<br>Policy Amount:<br>Policy period:                                                                                                    | Kerala,695006<br>12500<br>05/04/2006 - 05/04/2019                                                                                                    |                               |
| ermanent Address resent Address Vhether a Policy Holder o Policy No: Policy Name: erification Status Dependants Aadhaar No:                                                                                                    | Plavilaveedu,Edakkulam<br>T C 18/117(1),Revathy Ni<br>f Any Other Similar Governmen<br>dfd232323<br>ING<br>Not Verified<br>654684654654                                                                                                    | vannaniooda, reidorkada F O, III<br>vas, Plavila, Thiruvananthapuram, k<br>ti Projects : Yes<br>Policy Amount:<br>Policy period:<br>Blood group:                                                                                                    | Kerala,695006<br>12500<br>05/04/2006 - 05/04/2019                                                                                                    |                               |
| ermanent Address resent Address Vhether a Policy Holder o Policy No: Policy Name: erification Status Dependants Aadhaar No: VAME:                                                                                                    | Plavilaveedu,Edakkulam<br>T C 18/117(1),Revathy Nir<br>f Any Other Similar Governmen<br>dfd232323<br>ING<br>Not Verified<br>654684654654<br>Ansi                                                                                                    | vas, Plavila, Thiruvananthapuram, k<br>rt Projects : Yes<br>Policy Amount:<br>Policy period:<br>Blood group:<br>Occupation:                                                                                                    | Kerala,695006<br>12500<br>05/04/2006 - 05/04/2019<br>A-<br>Others                                                                                                    |                               |
| ermanent Address resent Address vhether a Policy Holder o Policy No: Policy Name: erification Status Dependants Aadhaar No: NAME: DATE of BIRTH:                                                                                                    | Plavilaveedu,Edakkulam<br>T C 18/117(1),Revathy Nir<br>f Any Other Similar Governmen<br>dfd232323<br>ING<br>Not Verified<br>654684654654<br>Ansi<br>02/05/1991                                                                                           | vas, Plavila, Thiruvananthapuram, M<br>t Projects : Yes<br>Policy Amount:<br>Policy period:<br>Blood group:<br>Occupation:<br>Status:                                                                                                    | Kerala,695006<br>12500<br>05/04/2006 - 05/04/2019<br>A-<br>Others<br>Live                                                                                                    |                               |
| rermanent Address resent Address vhether a Policy Holder o Policy No: Policy Name: erification Status Dependants Aadhaar No: NAME: Gender: Gender:                                                                                                    | Plavilaveedu,Edakkulam<br>T C 18/117(1),Revathy Nir<br>f Any Other Similar Governmen<br>dfd232323<br>ING<br>Not Verified<br>654684654654<br>Ansi<br>02/05/1991<br>Female                                                                                 | vas,Plavila,Thiruvananthapuram,P<br>t Projects : Yes<br>Policy Amount:<br>Policy period:<br>Blood group:<br>Occupation:<br>Status:<br>Reason:                                                                                                    | Kerala,695006<br>12500<br>05/04/2006 - 05/04/2019<br>A-<br>Others<br>Live                                                                                                    |                               |
| ermanent Address resent Address Vhether a Policy Holder o Policy No: Policy Name: erification Status Dependants Aadhaar No: VAME: DATE of BIRTH: Sender: PEN/PPONO:                                                                                                    | Plavilaveedu,Edakkulam<br>T C 18/117(1),Revathy Nr<br>f Any Other Similar Governmen<br>dfd232323<br>ING<br>Not Verified<br>654684654654<br>Ansi<br>02/05/1991<br>Female<br>10315                                                                         | vas,Plavila,Thiruvananthapuram,P<br>trojects : Yes<br>Policy Amount:<br>Policy period:<br>Blood group:<br>Occupation:<br>Status:<br>Reason:<br>From Date:                                                                                            | A-<br>Others<br>Live<br>16/05/2018                                                                                                    |                               |
| Permanent Address Present Address Present Address Policy No: Policy Name: Policy Name: Policy Name: Popendants Aadhaar No: VAME: DATE of BIRTH: Sender: PEN/PPONO: Relationship:                                                                                                    | Plavilaveedu,Edakkulam<br>T C 18/117(1),Revathy Nr<br>f Any Other Similar Governmen<br>dfd232323<br>ING<br>Not Verified<br>654684654654<br>Ansi<br>02/05/1991<br>Female<br>10315<br>Spouse                                                               | Animaniood, reiofixada r 0, m<br>vas, Plavila, Thiruvananthapuram, P<br>t Projects : Yes<br>Policy Amount:<br>Policy period:<br>Blood group:<br>Occupation:<br>Status:<br>Reason:<br>From Date:<br>To Date:                                          | Kerala,695006<br>12500<br>05/04/2006 - 05/04/2019<br>A-<br>Others<br>Live<br>16/05/2018                                                                                              |                               |
| Permanent Address Present Address Present Address Policy No: Policy Name: Perlification Status Dependants Aadhaar No: NAME: DATE of BIRTH: Gender: PEIN/PPONO: Relationship: Height (in cm):                                                                                                    | Plavilaveedu,Edakkulam<br>T C 18/117(1),Revathy Ni<br>f Any Other Similar Governmen<br>dfd232323<br>ING<br>Not Verified<br>654684654654<br>Ansi<br>02/05/1991<br>Female<br>10315<br>Spouse<br>175                                                        | Animaniood, reiofixada F O, m<br>vas, Plavila, Thiruvananthapuram, k<br>t Projects : Yes<br>Policy Amount:<br>Policy period:<br>Blood group:<br>Occupation:<br>Status:<br>Reason:<br>From Date:<br>To Date:                                          | Kerala,695006<br>12500<br>05/04/2006 - 05/04/2019<br>A-<br>Others<br>Live<br>16/05/2018                                                                                              |                               |
| Permanent Address Present Address Whether a Policy Holder o Policy No: Policy Name: /erification Status Dependants Aadhaar No: NAME: DATE of BIRTH: Gender: PEN/PPONO: Relationship: Height (in cm): Whether a Policy Holder of                                                                                                    | Plavilaveedu,Edakkulam<br>T C 18/117(1),Revathy Ni<br>f Any Other Similar Governmen<br>dfd232323<br>ING<br>Not Verified<br>654684654654<br>Ansi<br>02/05/1991<br>Female<br>10315<br>Spouse<br>175<br>Any Other Similar Government Pr                     | xas,Plavila,Thiruvananthapuram,H<br>t Projects : Yes<br>Policy Amount:<br>Policy period:<br>Blood group:<br>Occupation:<br>Status:<br>Reason:<br>From Date:<br>To Date:<br>ojects : Yes                                                              | Kerala,695006<br>12500<br>05/04/2006 - 05/04/2019<br>A-<br>Others<br>Live<br>16/05/2018                                                                                              |                               |
| Permanent Address Present Address Present Address Policy No: Policy No: Policy Name: Perlification Status Dependants Aadhaar No: NAME: DATE of BIRTH: Gender: PEIX/PPONO: Relationship: Height (in cm): Whether a Policy Holder of Policy No: Policy No:                                                                                                    | Plavilaveedu,Edakkulam<br>T C 18/117(1),Revathy Ni<br>f Any Other Similar Governmen<br>dfd232323<br>ING<br>Not Verified<br>654684654654<br>Ansi<br>02/05/1991<br>Female<br>10315<br>Spouse<br>175<br>Any Other Similar Government Pr<br>ING1235D         | vas,Plavila,Thiruvananthapuram,H<br>tt Projects : Yes<br>Policy Amount:<br>Policy period:<br>Blood group:<br>Occupation:<br>Status:<br>Reason:<br>From Date:<br>To Date:<br>ojects : Yes<br>Policy Amount:                                           | Kerala,695006<br>12500<br>05/04/2006 - 05/04/2019<br>A-<br>Others<br>Live<br>16/05/2018<br>12500                                                                                     |                               |
| Permanent Address Present Address Whether a Policy Holder o Policy No: Policy Name: Verification Status Dependants Aadhaar No: NAME: DATE of BIRTH: Gender: PEN/PPONO: Relationship: Height (in cm): Whether a Policy Holder of Policy No: Policy No: Policy Name:                                                                                                    | Plavilaveedu,Edakkulam<br>T C 18/117(1),Revathy Nir<br>f Any Other Similar Governmen<br>dfd232323<br>ING<br>Not Verified<br>654684654654<br>Ansi<br>02/05/1991<br>Female<br>10315<br>Spouse<br>175<br>Any Other Similar Government Pr<br>ING123SD<br>ING | vas,Plavila,Thiruvananthapuram,H<br>rt Projects : Yes<br>Policy Amount:<br>Policy period:<br>Blood group:<br>Occupation:<br>Status:<br>Reason:<br>From Date:<br>To Date:<br>ojects : Yes<br>Policy Amount:<br>Policy Period:                         | 12500         05/04/2019           A-         Others           Live         16/05/2018           12500         16/05/2018                                                            |                               |
| Permanent Address Present Address Nhether a Policy Holder o Policy No: Policy Name: (erification Status Dependants Aadhaar No: NAME: DATE of BIRTH: Gender: PEN/PPONO: Relationship: Height (in cm): Whether a Policy Holder of Policy No: Policy No: Policy | Plavilaveedu,Edakkulam<br>T C 18/117(1),Revathy Nir<br>f Any Other Similar Governmen<br>dfd232323<br>ING<br>Not Verified<br>654684654654<br>Ansi<br>02/05/1991<br>Female<br>10315<br>Spouse<br>175<br>Any Other Similar Government Pr<br>ING123SD<br>ING | Animaniooda, reidorada r 0, ini<br>vas, Plavila, Thiruvananthapuram, k<br>Policy Amount:<br>Policy period:<br>Blood group:<br>Occupation:<br>Status:<br>Reason:<br>From Date:<br>To Date:<br>ojects : <b>Ves</b><br>Policy Amount:<br>Policy Period: | Voluantitupurant, verais, 055000           12500           05/04/2006 - 05/04/2019           A-           Others           Live           16/05/2018           12500           12500 |                               |

GOVERNMENT OF KERALA

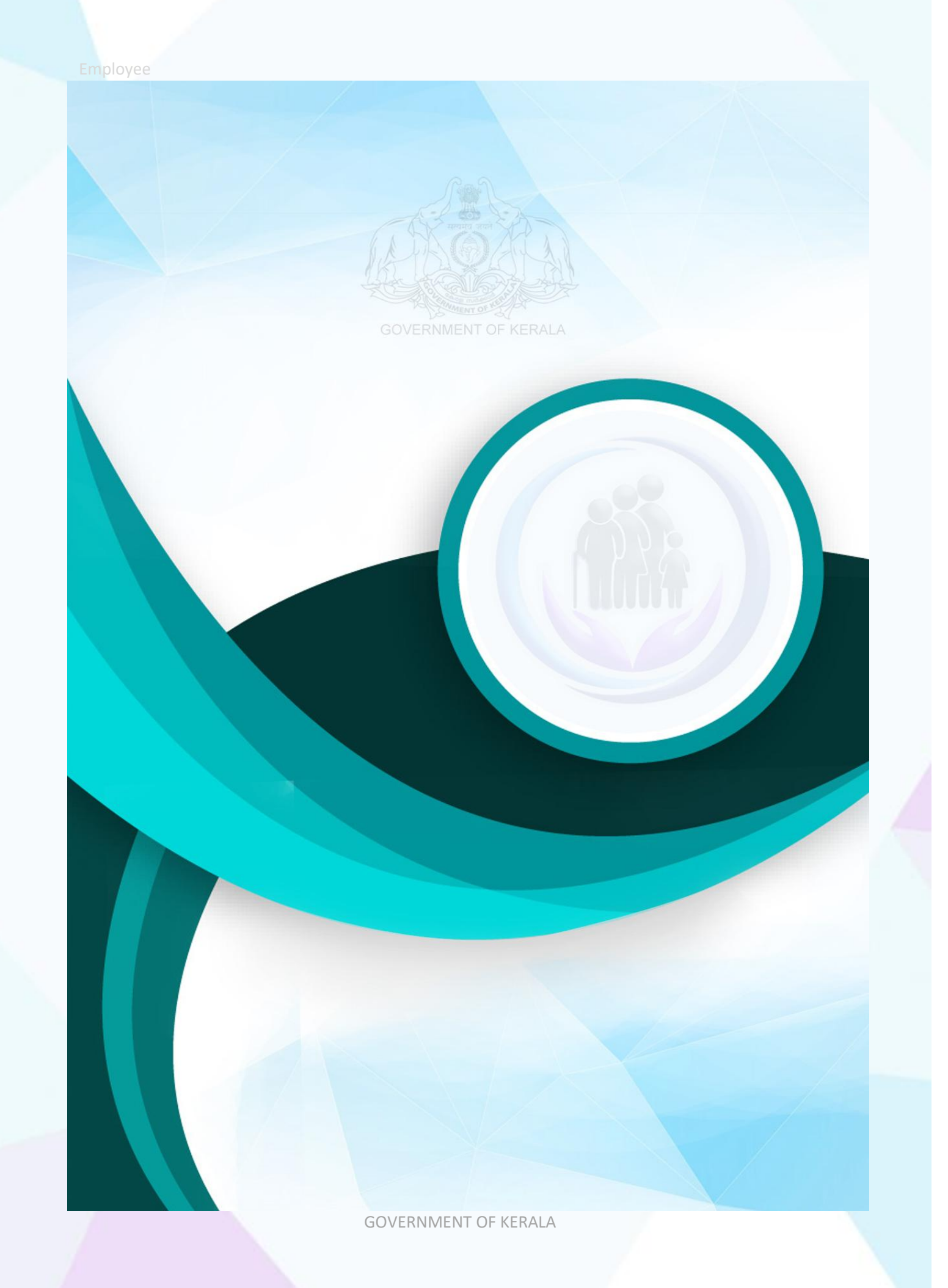